# Tovuti Learning Management System (LMS)

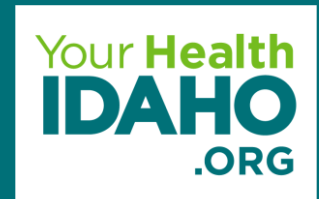

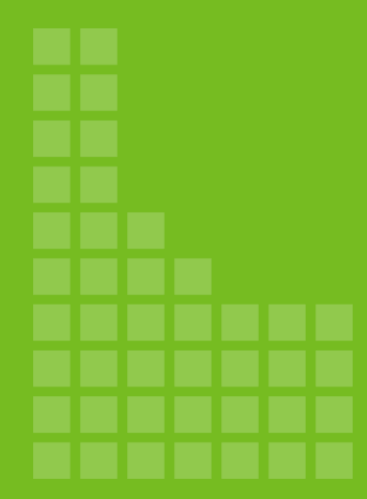

# Learning Tovuti

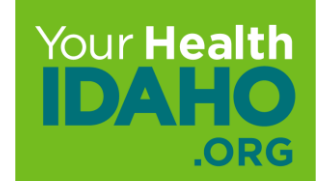

# What is Tovuti (LMS)

Tovuti LMS is a robust training platform used to deliver Your Health Idaho training and certification for our state health marketplace.

What does Tovuti Have to offer?

- Intuitive for adult learning
- Easy to use
- Certificates and Badges
- Check lists on training deliverable
- Virtual Classroom
- Event planning and registration
- Course Progress
- Assessments/Quizzes
- Interactive Material

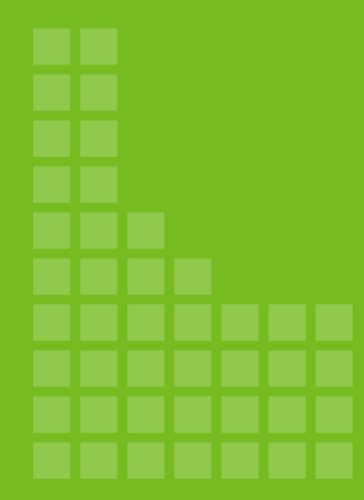

# **Getting Started**

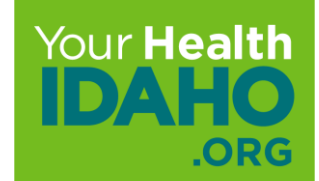

# **Getting Started**

A welcome email will be sent to the email address on file. If you do not see the welcome email in your inbox, please check your junk or spam folder and MOVE it to your inbox. This will ensure easy access for future notifications on training.

If you do not receive a welcome email, please send notification to <u>Connectors</u> to request one be sent.

# **Getting Started: Welcome Email**

Instructions:

- 1. Locate Tovuti LMS welcome email
  - Subject line: Welcome to Your Health Idaho Learning Management System (LMS)

#### [firstname],

An account has been created for you on Your Health Idaho's Learning Management System (LMS), using the credentials that are currently associated with your Idaho state license (agents/brokers only) that is listed at the Idaho Department of Insurance.

Please take a moment to complete the registration of your account.

Click login in the upper right. Enter the following login information:

Username: [username] Temporary Password: [password]

Upon log in, you will be prompted to change your password. Remember to create a unique, strong, secure password.

Password Requirements:

15-20 characters
1 Uppercase letter
1 Lowercase letter
1 Number
1 Special character (!, @, #, &)

# **Getting Started: Registration Process**

#### Instructions:

#### 2. Click registration link

#### [firstname],

An account has been created for you on Your Health Idaho's Learning Management System (LMS), using the credentials that are currently associated with your Idaho state license (agents/brokers only) that is listed at the Idaho Department of Insurance.

Please take a moment to complete the registration of your account.

Click login in the upper right. Enter the following login information:

Username: [username] Temporary Password: [password]

Upon log in, you will be prompted to change your password. Remember to create a unique, strong, secure password.

Password Requirements:

15-20 characters
1 Uppercase letter
1 Lowercase letter
1 Number
1 Special character (!, @, #, &)

Should you have any questions or difficulty logging into your account, please contact Connectors@yourhealthidaho.org.

# **Getting Started: Initial Login**

Instructions:

3. Click login, located in the upper right corner.

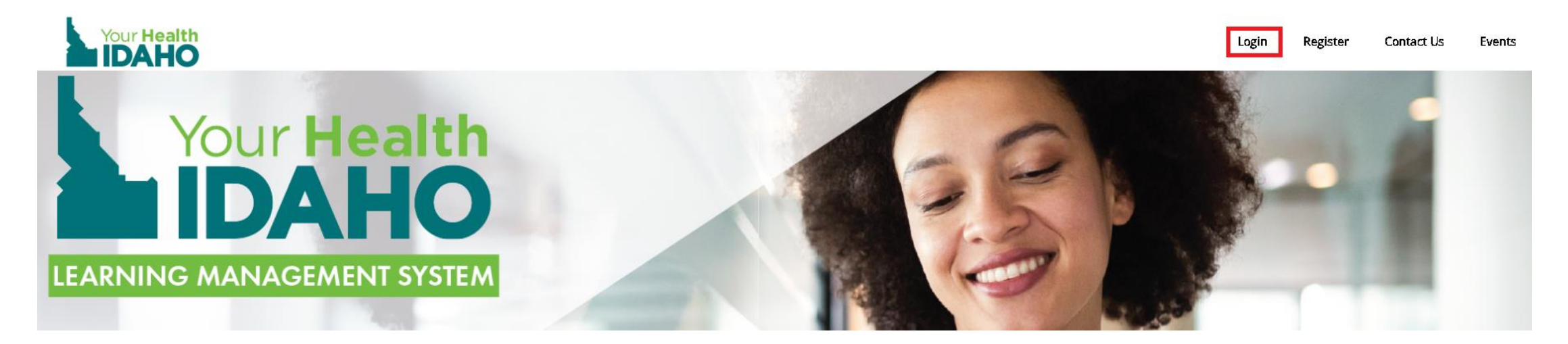

# **Getting Started: Initial Login**

Locate and enter the Username and Temporary Password provided within the welcome email.

Instructions:

- 4. Username: Enter Email Address
- 5. Password: Enter Temporary Password

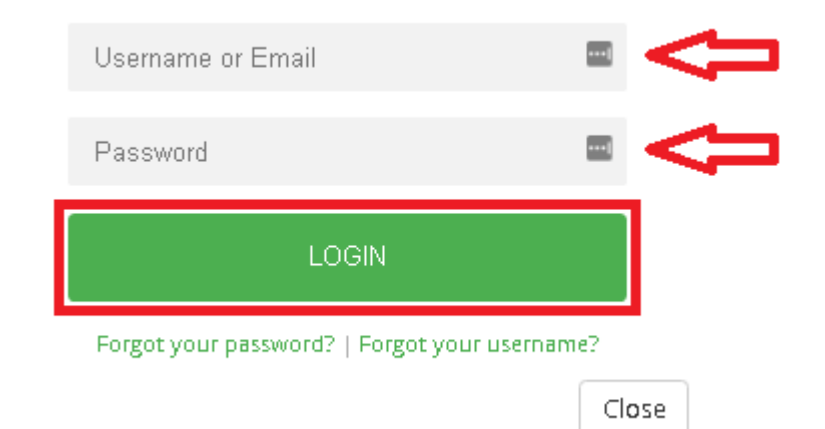

### Click LOGIN

# **Getting Started: New Password**

You will be prompted to change your password.

• *Remember to create a unique, strong, secure password.* 

Password Requirements:

15-20 characters
1 Uppercase letter
1 Lowercase letter
1 Number
1 Special character (!, @, #, &)

#### Instructions:

6. Create New Password and Re-enter

Click Submit

| $\odot$        |                   |
|----------------|-------------------|
| DASHBOARD      | Edit Your Profile |
| ii\            |                   |
| COURSES        | test account      |
|                |                   |
| EVENTS         | test4.account@    |
| TUAL CLASSROOM | @                 |
|                |                   |
|                | test4.account@    |
|                | test4.account@    |
|                | Submit Cancel     |

VIRTUAL

# **Getting Started: Registration Complete**

Upon completion of the registration process, a confirmation screen will appear.

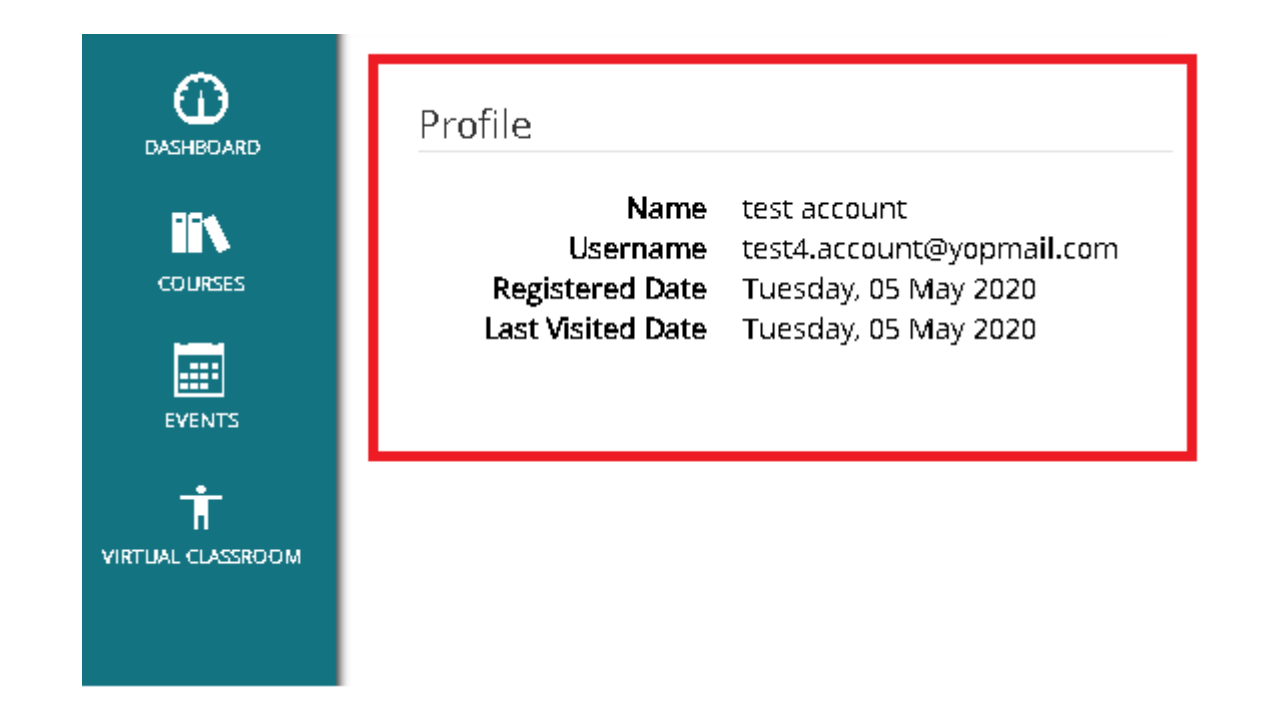

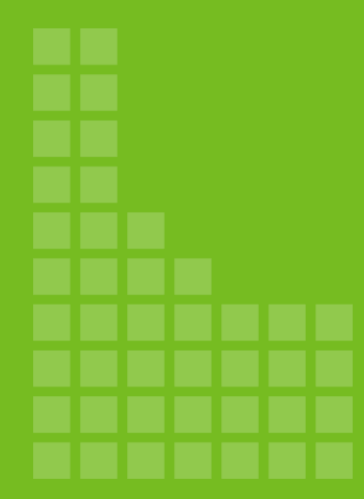

# **User Dashboard**

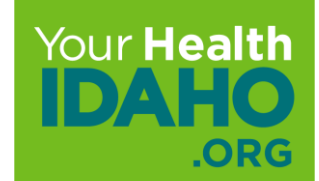

### **User Dashboard**

### Click Dashboard

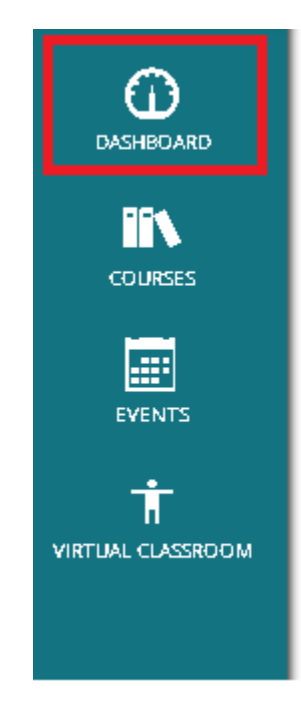

Profile

Nametest accountUsernametest4.account@yopmail.comRegistered DateTuesday, 05 May 2020Last Visited DateTuesday, 05 May 2020

### **User Dashboard**

The User Dashboard provides:

- Badges (milestone accomplishments)
- Certificates (Training Completion)
- Checklists (Verification of course completion)
- Course Progress (Started but incomplete courses)

|                                                                                                | Welcome back, test1                    |
|------------------------------------------------------------------------------------------------|----------------------------------------|
| Badges                                                                                         | Certificates                           |
|                                                                                                | ×                                      |
| Checklists Show Completed Lists<br>Filters:<br>All Due Soon Courses Awards Events Videos Other | Course Progress Show Completed Courses |

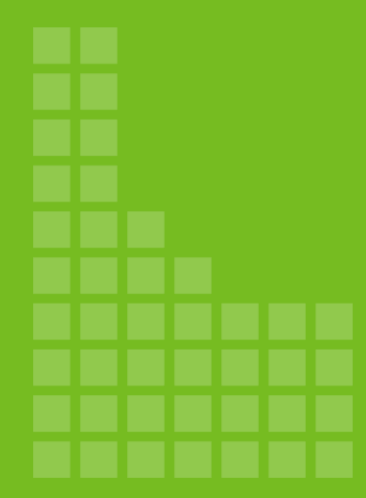

# Accessing Courses

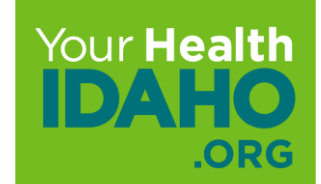

## **Assessing Courses**

#### **Click Courses**

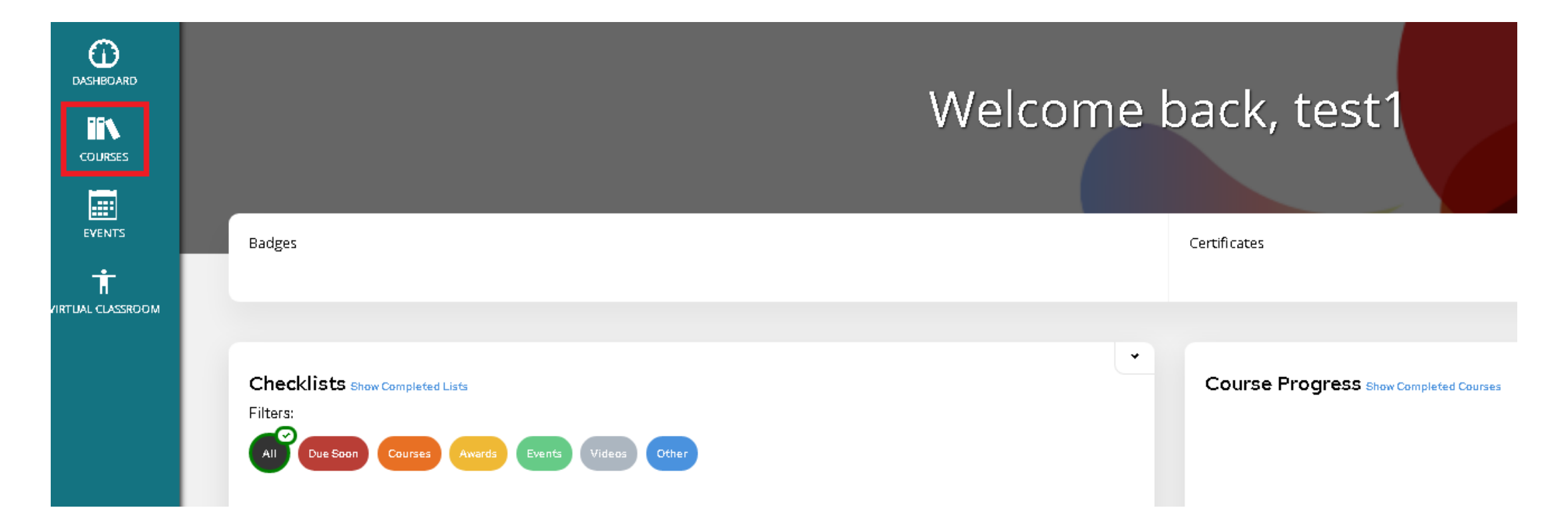

# **Assessing Courses**

Courses available will appear in this view, to access the course

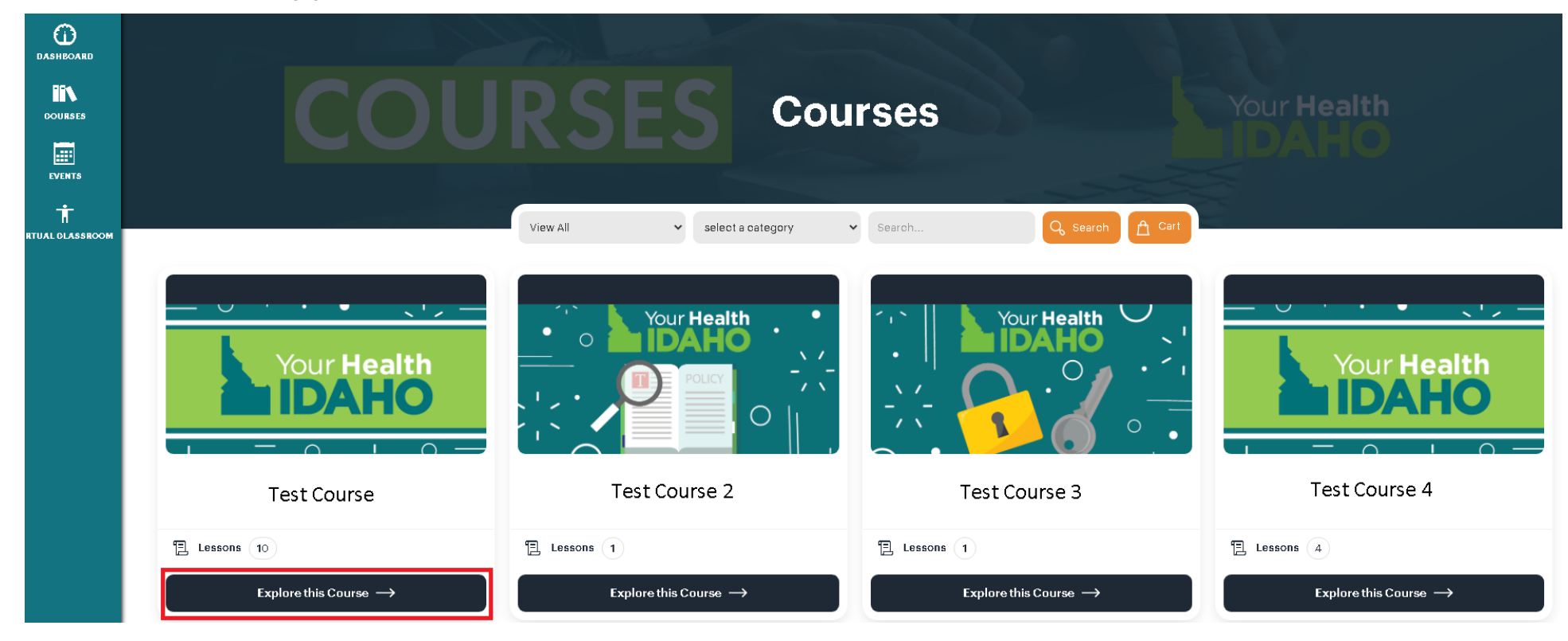

Click Explore this Course

# **Assessing and Completing Lessons**

All Lessons are designed to be completed in sequential order.

Click 1. Lesson

Clicking on a lesson with will not be granted access until the Prior course has been completed.

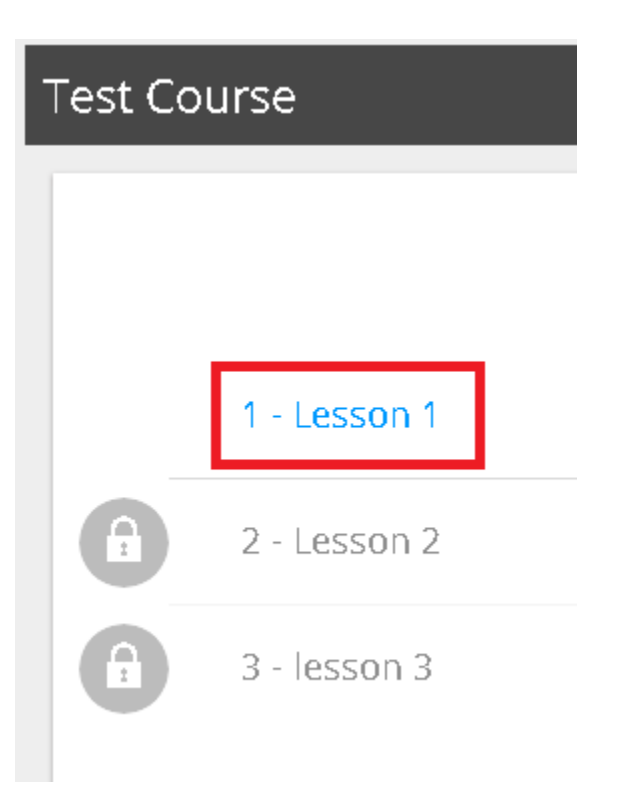

# Moving to the Next Lesson

Upon completion of the first lesson, to the right ride will indicate the next course available.

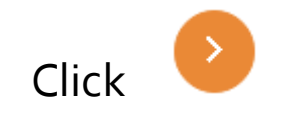

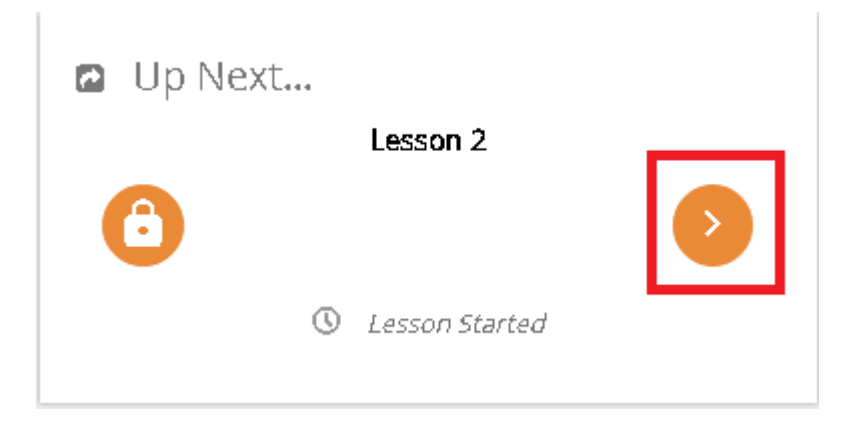

# **Accessing Assessments/Quizzes**

Some Lessons will have Knowledge Check Assessments or Quizzes attached. Inorder to progress to the next lesson or complete a course.

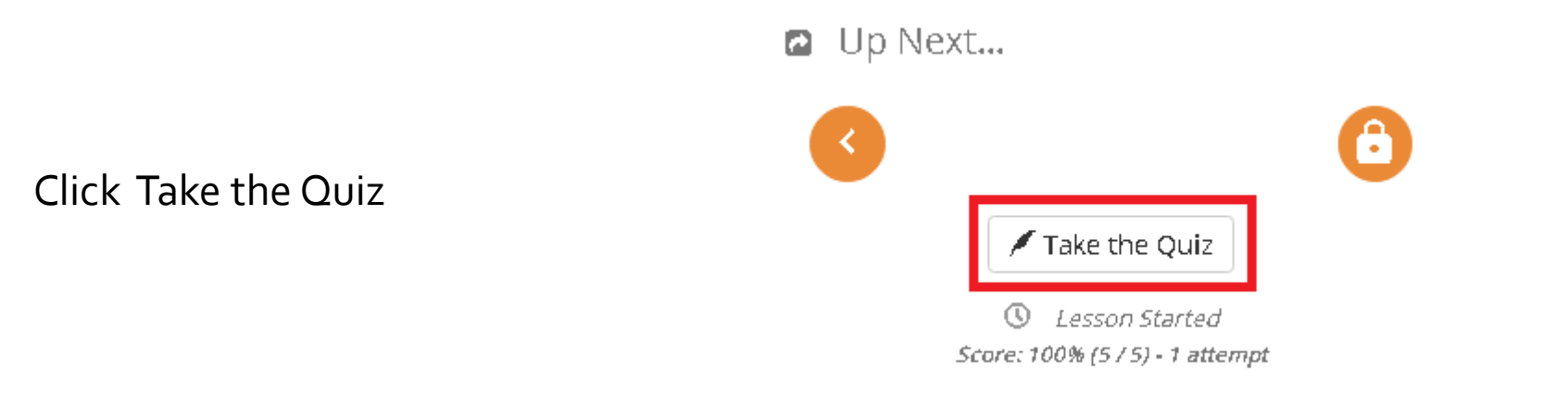

**Note:** If there is another lesson after passing the assessment or quiz, the lesson will unlock allowing access to the next lesson or will indicate a Mark Complete button.

### **Course Progress**

All courses have been designed to indicate progression through the course.

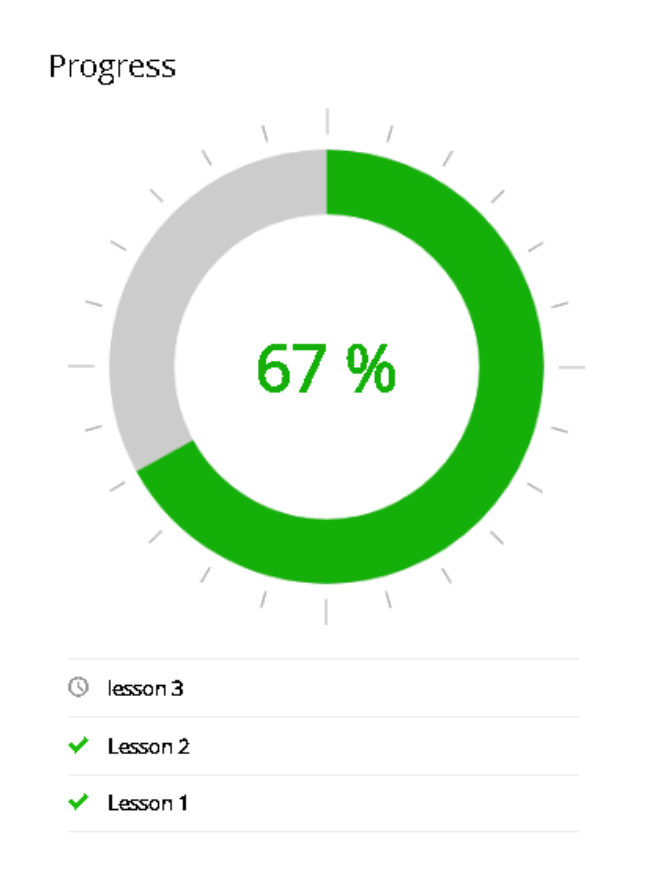

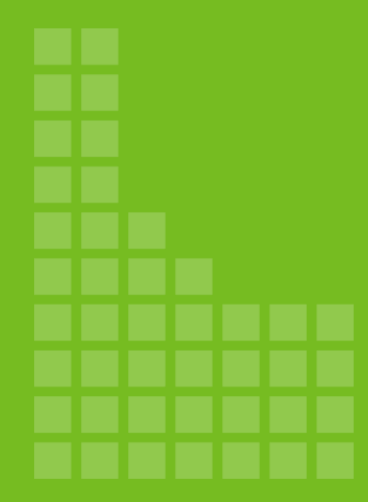

### **Events**

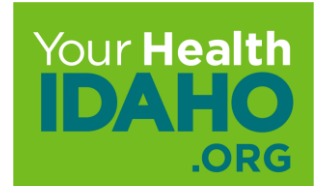

### **Events**

Events will provide information on upcoming trainings

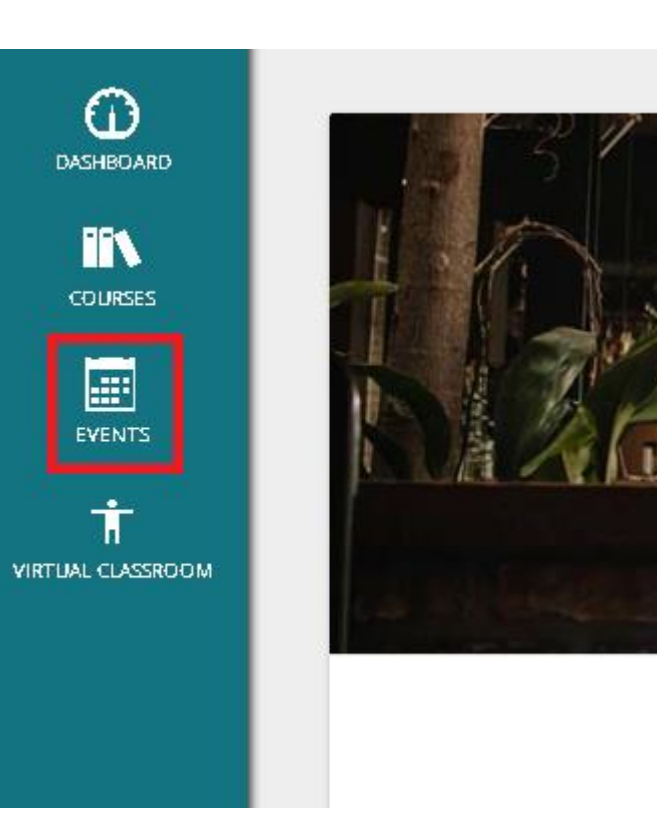

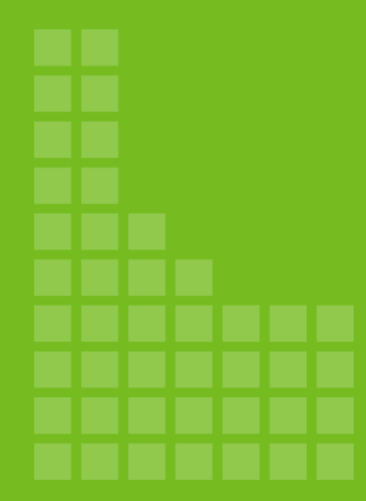

# Virtual Classroom

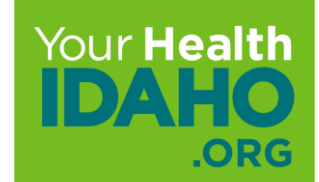

## Virtual Classroom

Virtual Classroom is available for Webinars

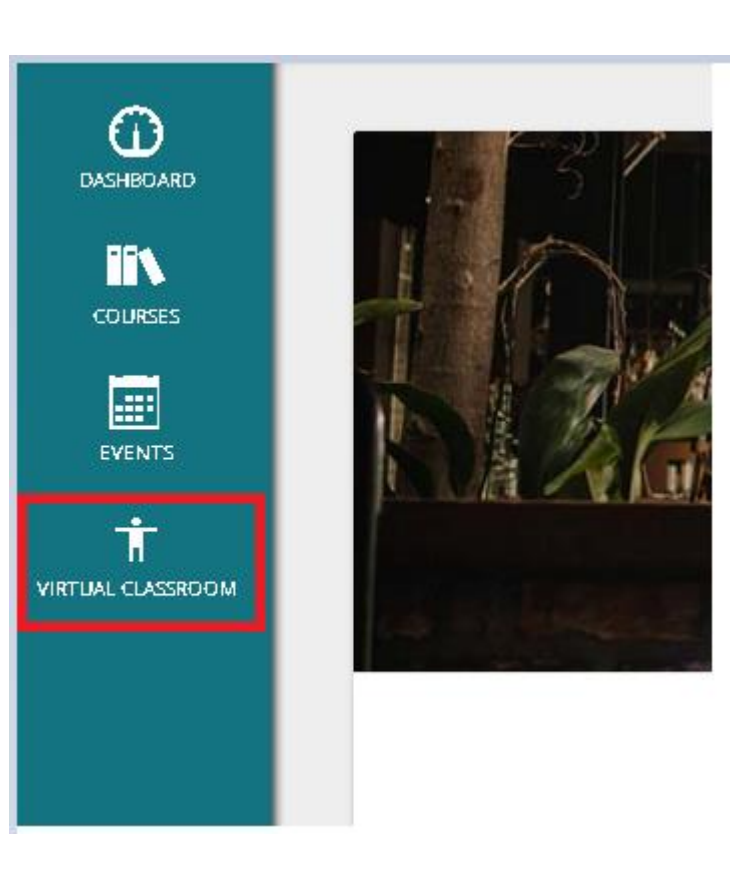

### **Questions?**

### **Contact Us!**

### **Connectors**

Email: <u>Connectors@yourhealthidaho.org</u>

### Support

Submit a <u>Support Request Ticket</u> Email: <u>Support@yourhealthidaho.org</u> Phone: 1-855-944-3246